# CONTRACTOR Solutions Informatiques pour votre Réussite

# **Mozilla Firefox**

# Suppression des données de navigation

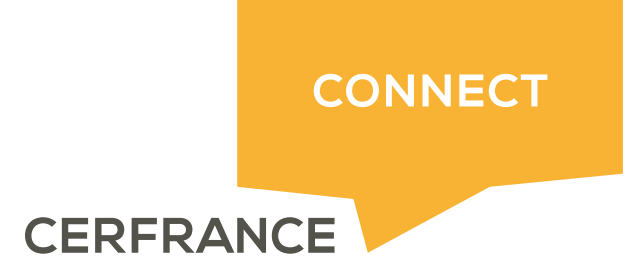

## CRESOTIC Solutions Informatiques pour votre Réussite

#### Informations sur le document

| Auteur | Mathieu MIAUX |
|--------|---------------|

| Historique du document |         |                  |  |  |  |  |  |
|------------------------|---------|------------------|--|--|--|--|--|
| Date                   | Version | Commentaires     |  |  |  |  |  |
| 28/02/2018             | 1.0     | Version initiale |  |  |  |  |  |
|                        |         |                  |  |  |  |  |  |
|                        |         |                  |  |  |  |  |  |

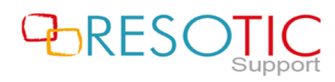

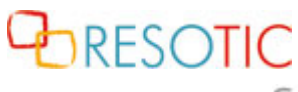

Solutions Informatiques pour votre Réussite

### Table des matières

| 1 | Suppression des données de navigation | . 3 |
|---|---------------------------------------|-----|
|---|---------------------------------------|-----|

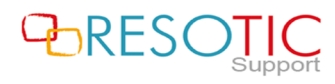

#### 1 Suppression des données de navigation

Pour supprimer les données de navigation du navigateur Mozilla Firefox, il est nécessaire de suivre les étapes suivantes :

- Ouvrir Mozilla Firefox
- Si le menu n'est pas visible, appuyer sur la touche F10 pour l'afficher
- Cliquer sur Historique puis Supprimer l'historique récent

| <b>Fichier</b> | Éditio <u>n</u> | <u>A</u> ffichage | <u>H</u> istorique                           | <u>M</u> arque-pages | <u>O</u> utils | 2 | _  |
|----------------|-----------------|-------------------|----------------------------------------------|----------------------|----------------|---|----|
| Nouvel onglet  |                 | Affich            | er l'historique                              |                      | Ctrl+Maj+H     |   |    |
|                |                 |                   | Supprimer l'historique récent Ctrl+Maj+Suppr |                      |                |   |    |
| $(\leftarrow)$ | → C             | ŵ                 | Restau                                       | urer la session pré  | cédente        |   | QR |
|                |                 |                   | Onglets récemment fermés                     |                      | >              |   |    |
|                |                 |                   | Fenêtr                                       | res récemment fe     | rmées          | > |    |
|                |                 | Fenêtr            | res récemment fe                             | rmées                | >              |   |    |

- Dans la fenêtre Supprimer tout l'historique, sélectionner :
  - Intervalle à effacer : tout (1)
  - Détails : cocher toutes les cases (2)
  - Cliquer sur Effacer maintenant (3)

ATTENTION: La suppression des données de navigation force la déconnexion des sessions actives.

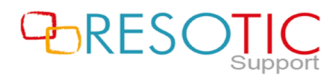

CRESOTIC Solutions Informatiques pour votre Réussite

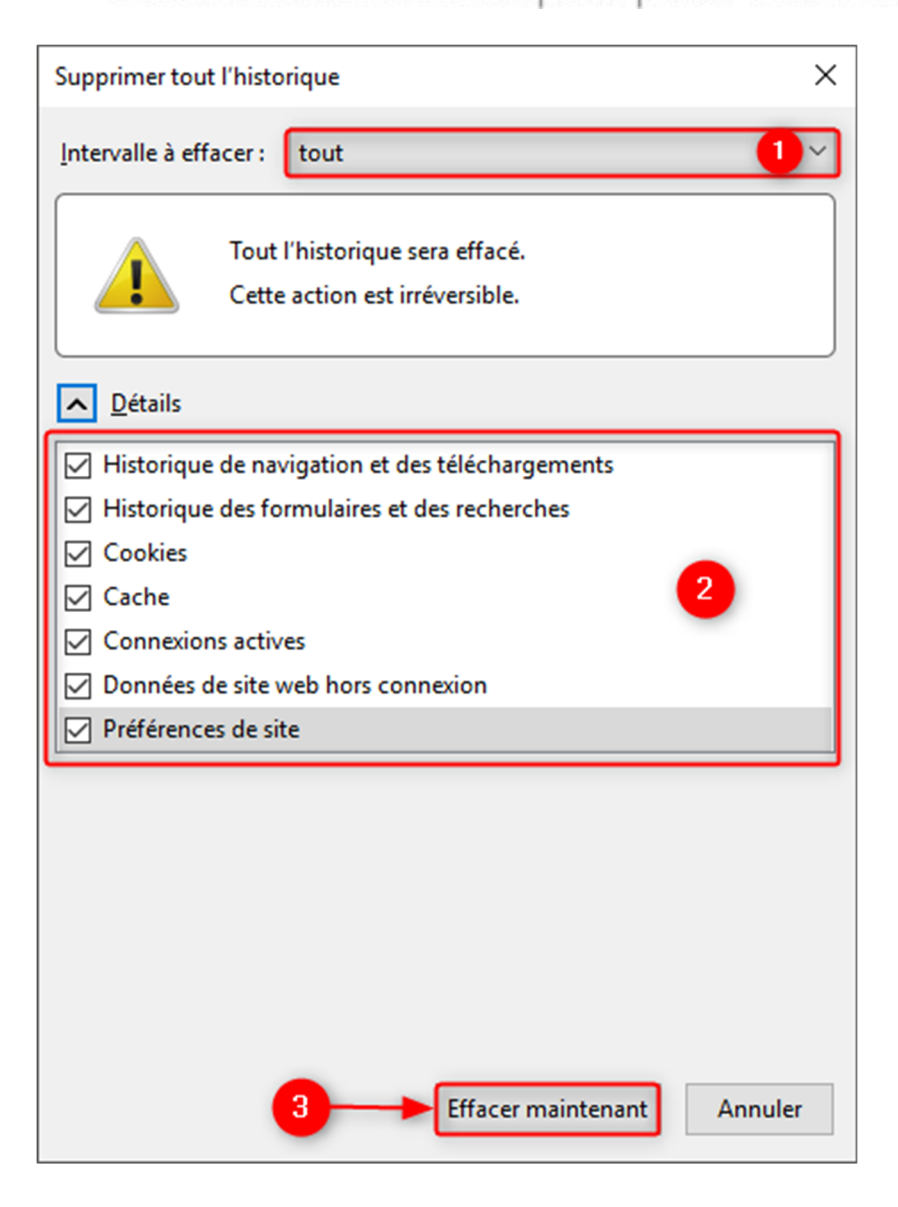

Pour prendre en compte la suppression des données de navigation, il est nécessaire de fermer et de relancer **Mozilla Firefox**.

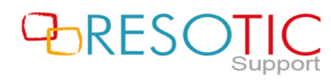